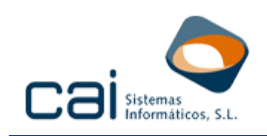

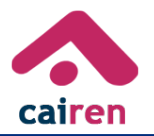

## IMPRESIÓN DE MODELOS DE EJERCICIOS 2012 Y ANTERIORES

Si, en el momento de realizar la impresión en papel del modelo 100, aparece el siguiente mensaje:

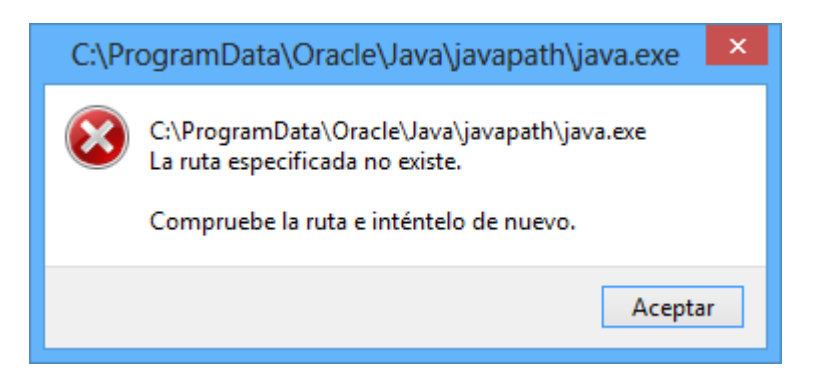

Siga los siguientes pasos:

- 1. Salir del programa.
- 2. Asegurarse que su usuario tenga permisos de Administrador.
- 3. Entrar en el Panel de Control Sistemas:

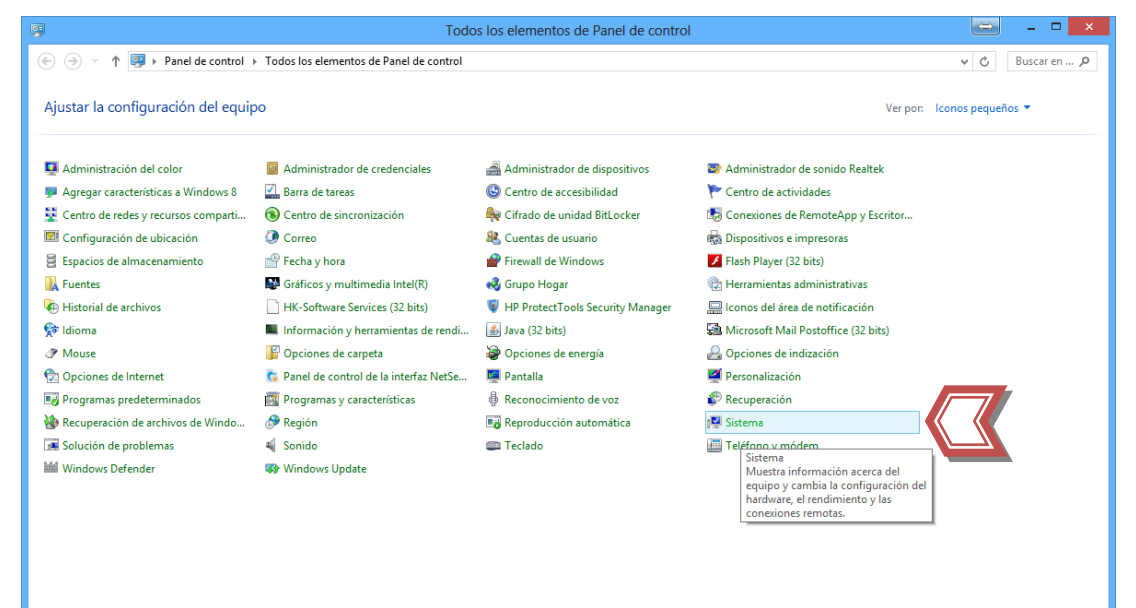

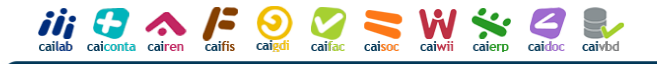

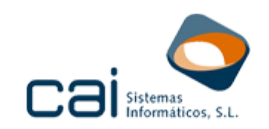

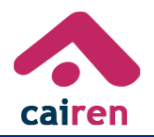

## 4. Entrar en "Configuración avanzada del Sistema":

| 1<br>E                                       |                                | Sistema                                                              |                                |
|----------------------------------------------|--------------------------------|----------------------------------------------------------------------|--------------------------------|
| 🔄 ⊝ 👻 ↑ 🛃 → Panel de cor                     | ntrol → Todos los elementos de | Panel de control 🔸 Sistema                                           | V 🖒 Buscar en 🔎                |
| Ventana principal del Panel de<br>control    | Ver información básica         | acerca del equipo                                                    | 0                              |
| 🚱 Administrador de dispositivos              | Edición de Windows             |                                                                      |                                |
| Configuración de Acceso                      | Windows 8 Pro                  |                                                                      |                                |
| remoto                                       | © 2012 Microsoft Corporat      | ion. Todos los derechos reservados.                                  |                                |
| Protección del sistema                       | ier más características        | s con una nueva edición de Windows                                   | W.                             |
| sistema                                      | a<br>luación:                  | 4,5 Evaluación de la experiencia en Windows                          |                                |
|                                              | Procesador:                    | Intel(R) Core(TM) i3-3220 CPU @ 3.30GHz 3.30 GHz                     |                                |
|                                              | Memoria instalada (RAM):       | 4,00 GB (3,89 GB utilizable)                                         |                                |
|                                              | l ipo de sistema:              | Sistema operativo de 64 bits, procesador x64                         |                                |
|                                              | Lapiz y entrada tactil:        | La entrada tactil o manuscrita no esta disponible para esta pantalia | Información de soporte técnico |
|                                              | Configuración de nombre, don   | ninio y grupo de trabajo del equipo                                  |                                |
|                                              | Nombre de equipo:              | AnaDocabo-w8                                                         | 🚱 Cambiar                      |
|                                              | Nombre completo de<br>equipo:  | AnaDocabo-w8.CAI                                                     | configuración                  |
|                                              | Descripción del equipo:        |                                                                      |                                |
|                                              | Dominio:                       | CAI                                                                  |                                |
| Vea también                                  | Activación de Windows          |                                                                      |                                |
| Centro de actividades                        | Windows está activado Ve       | er los detalles en Activación de Windows                             |                                |
| Windows Update                               | ld. del producto: 00180-105    | 545-41617-AAOEM                                                      |                                |
| Información y herramientas de<br>rendimiento |                                |                                                                      |                                |
|                                              |                                |                                                                      |                                |

## 5. Pulsar en el botón "Variables de entorno...":

| Propiedades del sistema                                                      |                                                                                    |                 |               |  |  |
|------------------------------------------------------------------------------|------------------------------------------------------------------------------------|-----------------|---------------|--|--|
| Nombre de equipo                                                             |                                                                                    | Hardware        |               |  |  |
| Opciones avanzadas                                                           | Opciones avanzadas Protección de                                                   |                 | Acceso remoto |  |  |
| Para realizar la mayoría de estos cambios, inicie sesión como administrador. |                                                                                    |                 |               |  |  |
| Rendimiento                                                                  | Rendimiento                                                                        |                 |               |  |  |
| Efectos visuales, program<br>memoria virtual                                 | Efectos visuales, programación del procesador, uso de memoria y<br>memoria virtual |                 |               |  |  |
|                                                                              |                                                                                    | C               | configuración |  |  |
| Perfiles de usuario                                                          |                                                                                    |                 |               |  |  |
| Configuración del escrito                                                    | rio correspondien                                                                  | te al inicio de | sesión        |  |  |
|                                                                              |                                                                                    | C               | Configuración |  |  |
| Inicio y recuperación                                                        |                                                                                    |                 |               |  |  |
| Inicio del sistema, errores del sistema e información de depuración          |                                                                                    |                 |               |  |  |
|                                                                              |                                                                                    | C               | Configuración |  |  |
| Variables de entorno                                                         |                                                                                    |                 |               |  |  |
|                                                                              | Aceptar                                                                            | Cance           | elar Aplicar  |  |  |

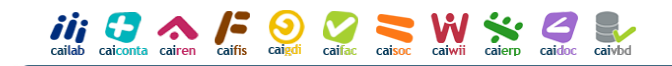

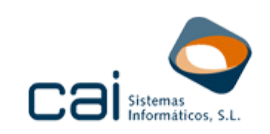

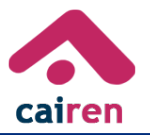

6. En "Variables del sistema" buscar la variable PATH y pulsar "Editar":

| Variable                                                                     | Valor                                                                                                    |  |
|------------------------------------------------------------------------------|----------------------------------------------------------------------------------------------------|--|
| TEMP                                                                         | %USERPROFILE%\AppData\Local\Temp                                                                                                    |  |
| TMP                                                                          | %USERPROFILE%\AppData\Local\Temp                                                                                                    |  |
|                                                                              |                                                                                                    |  |
| ariables del siste                                                           | Nueva Editar Eliminar                                                                                                    |  |
| ariables del siste<br>Variable                                               | Nueva Editar Eliminar                                                                                                    |  |
| ariables del siste<br>Variable<br>Path<br>PATHEXT                            | Nueva Editar Eliminar                                                                                                    |  |
| ariables del siste<br>Variable<br>Path<br>PATHEXT<br>Platform                | Nueva     Editar     Eliminar       ema     Valor     C:\ProgramData\Oracle\Java\javapath;       .COM;.EXE;.BAT;.CMD;.VBS;.VBE;.JS;     BPC                                                           |  |
| ariables del siste<br>Variable<br>Path<br>PATHEXT<br>Platform<br>PROCESSOR_A | Nueva     Editar     Eliminar       ema     Valor     C: \ProgramData \Oracle \Java \javapath;       .COM;.EXE;.BAT;.CMD;.VBS;.VBE;.JS;     BPC        AMD64                                          |  |
| ariables del siste<br>Variable<br>Path<br>PATHEXT<br>Platform<br>PROCESSOR_A | Nueva     Editar     Eliminar       ema     Valor     C:\ProgramData\Oracle\Java\javapath;       .COM;.EXE;.BAT;.CMD;.VBS;.VBE;.JS;     BPC        AMD64       N     Editar       Editar     Eliminar |  |

7. En "Valor de la variable" buscar la ruta que aparecía en el mensaje de error, seleccionarla y pulsar Ctrl + X:

| Editar la variable del sistema                  |                                                                                      |  |  |
|-------------------------------------------------|--------------------------------------------------------------------------------------|--|--|
| Nombre de la variable:<br>Valor de la variable: | Path<br><u>1\x64;C:\Program Files (x86)\Java\jre7\bin</u><br><u>Aceptar</u> Cancelar |  |  |
| Editar                                          | la variable del sistema                                                              |  |  |
| Nombre de la variable:<br>Valor de la variable: | Path C:\ProgramData\Orace\Java\javapath:c:\P Aceptar Cancelar                        |  |  |

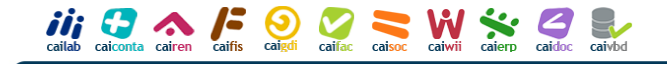

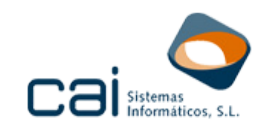

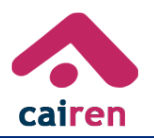

- 8. Aceptar y minimizar la pantalla.
- 9. Pulsar botón Windows + R, o botón Inicio, y pegar la ruta (Ctrl+V) en la casilla Buscar/abrir:

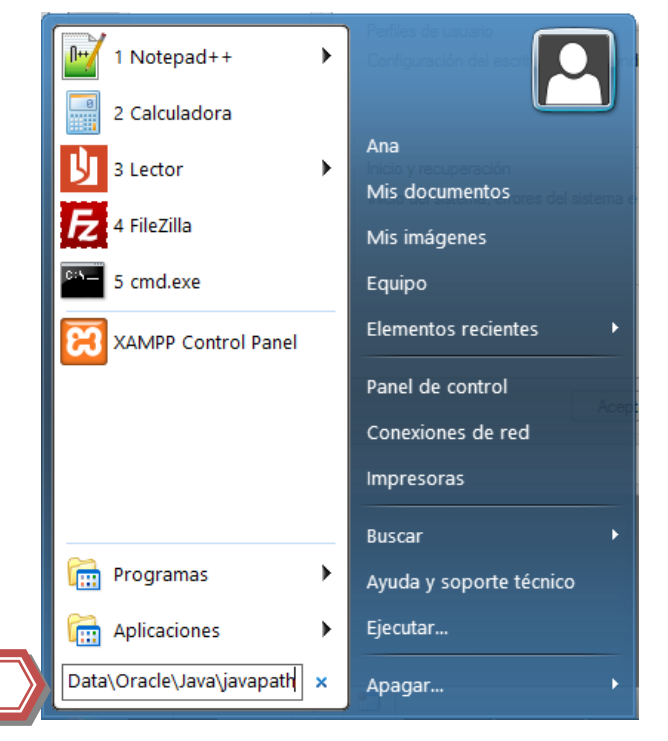

10. Seleccionar y borrar las tres aplicaciones que se muestran en el directorio:

| 🏭 l ⊋ 🗿 = l                                                                                                    |                                 | javapat                              | h                          |                  |           | - 🗆 🗙        |
|----------------------------------------------------------------------------------------------------|---------------------------------|--------------------------------------|----------------------------|------------------|-----------|--------------|
| Archivo Inicio Compartir Vista                                                                                                    |                                 |                                      |                            |                  |           | ^ <b>(</b> ) |
| Copiar Pegar acceso directo                                                                                                    | Mover Copiar<br>a · Copiar      | Nuevo elemento ▼<br>Nueva<br>carpeta | Propiedades<br>↓ Historial | Seleccionar todo |           |              |
| (A) x 1 (A) b Equipo b (OS (C))                                                                                                    | ) b. ProgramData, b. Oracle, b. | ava k javanath                       | Abiii                      | Seleccional      | v e.      | Buscar en O  |
|                                                                                                    | , Fridgianibaca F diacle F .    | ava y javapatii                      |                            |                  | ÷ 0       | buscar en p  |
| 🚖 Favoritos                                                                                                    | Nombre                          | Fecha de                             | modifica Tipo              | Tamaño 3         | elementos |              |
| 🐌 Descargas                                                                                                    | 🔬 java.exe                      | 28/04/201                            | 5 9:24 Aplicación          | 0 KB             |           |              |
| Sitios recientes                                                                                                    | 🍻 javaw.exe                     | 28/04/201                            | 5 9:24 Aplicación          | 0 KB             |           |              |
| Escritorio                                                                                                    | 🍻 javaws.exe                    | 28/04/201                            | 5 9:24 Aplicación          | 0 KB             |           |              |
| Dropbox<br>;;; Bibliotecas<br>& Grupo en el hogar                                                                                                    |                                 |                                      |                            |                  |           |              |
| I Equipo                                                                                                    |                                 |                                      |                            |                  |           |              |
| 📥 OS (C:)                                                                                                    |                                 |                                      |                            |                  |           |              |
| recovery image (b):     recovery image (b):     SYSTEM (H):     SYSTEM (H):     lopd (\servidor1) (k):     det (\servidor1) (k):     det d(\servidor1) (M):     det dots_programas (\servidor1) (O):     Qe pruebas (\servidor1) (P): |                                 |                                      |                            |                  |           |              |
| facturacion (\\servidor1) (R:)<br>3 elementos                                                                                                    | ¥                               |                                      |                            |                  |           |              |

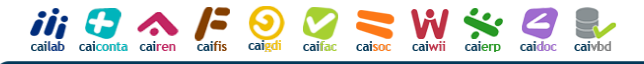

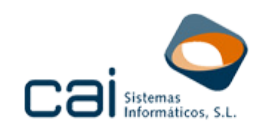

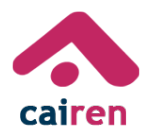

11. Dentro de C:\Archivos de programa o en C:\Archivos de programa (x86), buscar la carpeta Java\[última versión de Java]\bin y copiar la ruta (Ctrl+C):

| 👪 l ⊋ 🚯 = l                                            |                                                      | bin               |                                                                                     | 👄 – 🗆 🗙                      |
|--------------------------------------------------------|------------------------------------------------------|-------------------|-------------------------------------------------------------------------------------|------------------------------|
| Archivo Inicio Compartir Vista                         |                                                      |                   |                                                                                     | ^ <b>(</b> )                 |
| Copiar Pegar<br>Pegar<br>Pegar<br>Pegar acceso directo | over Copiar<br>a * a *                               | Nuevo elemento •  | Abrir → ESeleccionar<br>Modificar BNo seleccion<br>Whistorial BR Invertir selection | todo<br>nar ninguno<br>cción |
| Portapapeles                                           | Organizar                                            | 7 Nuevo           | Abrir Seleccio                                                                      | onar                         |
|                                                        | Java\jre1.8.0_45\bin                                 |                   |                                                                                     | V 🖒 Buscar en 🔎              |
| Dropbox                                                | ^ Nombre                                             | Fecha de modifica | Tipo Tamaño                                                                         | 87 elementos                 |
| Diblisterer                                            | 퉬 client                                             | 28/04/2015 9:23   | Carpeta de archivos                                                                 |                              |
| Calibiliotecas                                         | 🌗 dtplugin                                           | 28/04/2015 9:23   | Carpeta de archivos                                                                 |                              |
| 🖓 Grupo en el bogar                                    | 퉬 plugin2                                            | 28/04/2015 9:23   | Carpeta de archivos                                                                 |                              |
| Grapo en en logal                                      | 🚳 awt.dll                                            | 28/04/2015 9:23   | Extensión de la apl 1.155 K                                                         | В                            |
| 📲 Equipo                                               | 🚳 bci.dll                                            | 28/04/2015 9:23   | Extensión de la apl 16 K                                                            | В                            |
| L OS (C:)                                              | 🚳 dcpr.dll                                           | 28/04/2015 9:23   | Extensión de la apl 140 K                                                           | B                            |
| Recovery Image (D:)                                    | decora_sse.dll                                       | 28/04/2015 9:23   | Extensión de la apl 62 K                                                            | B                            |
| programacion (\\servidor1) (F:)                        | leploy.dll                                           | 28/04/2015 9:23   | Extensión de la apl 428 K                                                           | B                            |
| SYSTEM (H:)                                            | M dt_shmem.dll                                       | 28/04/2015 9:23   | Extensión de la apl 25 K                                                            | B                            |
| 🕎 lopd (\\servidor1) (J:)                              | dt_socket.dll                                        | 28/04/2015 9:23   | Extensión de la apl 22 K                                                            | B                            |
| 🛒 attcliente (\\servidor1) (M:)                        | 🤏 eula.dll                                           | 28/04/2015 9:23   | Extension de la apl 107 K                                                           | B                            |
| 雬 otros_programas (\\servidor1) (O:)                   | S fontmanager.dll                                    | 28/04/2015 9:23   | Extension de la api 217 K                                                           | .B                           |
| 🚽 pruebas (\\servidor1) (P:)                           | S slass dll                                          | 20/04/2015 9:25   | Extension de la apl 145 N                                                           | D                            |
| 🚽 facturacion (\\servidor1) (R:)                       | <ul> <li>glass.dll</li> <li>glib.lite.dll</li> </ul> | 20/04/2015 9:25   | Extension de la apl 201 N                                                           | D                            |
| 🖵 usuarios (\\servidor1) (U:)                          | actreamer-lite dll                                   | 28/04/2015 9:23   | Extension de la apl 395 k                                                           | 'R                           |
|                                                        | M hnrof.dll                                          | 28/04/2015 9:23   | Extensión de la apl 129 k                                                           | B                            |
| 🗣 Red                                                  | instrument.dll                                       | 28/04/2015 9:23   | Extensión de la apl 114 K                                                           | B ¥                          |
| 🖳 ANADOCABO-W8                                         | v <                                                  | 20/04/2013 5:23   |                                                                                     | >                            |
| 87 elementos                                           |                                                      |                   |                                                                                     | E I                          |

12. Volver a la pantalla minimizada ("Variables de entorno"), PATH, Editar y copiar la ruta copiada (Ctrl+V):

| Editar la variable del sistema                  |                                                                |  |  |  |
|-------------------------------------------------|----------------------------------------------------------------|--|--|--|
| Nombre de la variable:<br>Valor de la variable: | Path<br>iles (x86)\Java\jre1.8.0_45\bir am<br>Aceptar Cancelar |  |  |  |

13. Aceptar en todas las pantallas.

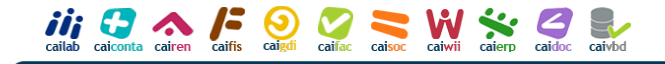